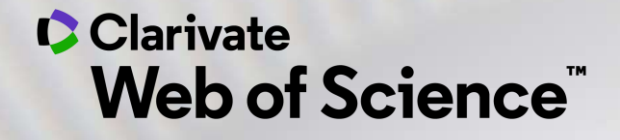

## Web of Science - Formación Online organizada por FECYT

Sesión D1 – Buscar y analizar la producción científica de una institución

Anne Delgado 20/05/2021

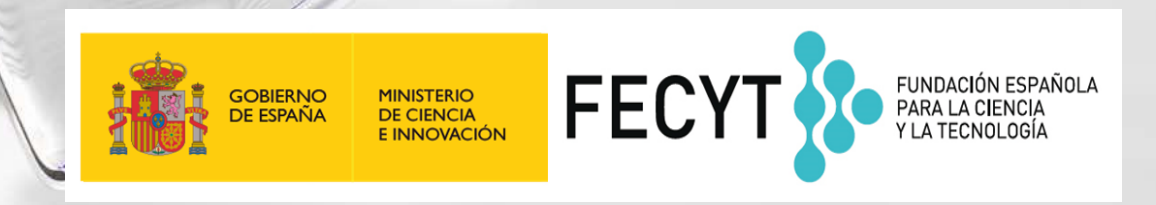

- Buscar en el campo Dirección
- Entender el campo Afiliación (Organización-Consolidada)
- Refinar por tipo de documento
- Entender el acceso anticipado
- Analizar los resultados
- Exportar una lista de publicaciones (las opciones y las APIs)

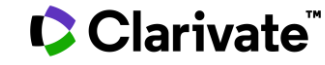

- Buscar en el campo Dirección
- Entender el campo Afiliación (Organización-Consolidada)
- Refinar por tipo de documento
- Entender el acceso anticipado
- Analizar los resultados
- Exportar una lista de publicaciones (las opciones y las APIs)

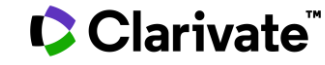

## ¿Cómo se busca la producción científica de un país?

| olver a la búsqueda b/<br>reador de consi | <sup>ásica</sup><br>ultas de búsqueda av                                                                                        | anzadas                                                                                                    |                                                                                                    |                                                                                                    |                   |
|-------------------------------------------|----------------------------------------------------------------------------------------------------|----------------------------------------------------------------------------------------------------|----------------------------------------------------------------------------------------------------|----------------------------------------------------------------------------------------------------|-------------------|
| Buscar en: <b>Colección</b>               | Principal de Web of Science                                                                                                    | *                                                                                                    |                                                                                                    |                                                                                                    |                   |
| A <sup>or</sup> a line formation and have |                                                                                                    |                                                                                                    |                                                                                                    |                                                                                                    |                   |
| Todos los campos                          | <ul> <li>Ejemplo:</li> </ul>                                                                                                    | liver disease india singh                                                                                                 |                                                                                                    | And ~                                                                                                    | AÑADIR A CONSULTA |
| lás opciones ▲                            |                                                                                                    | •                                                                                                    |                                                                                                    |                                                                                                    |                   |
|                                           | Vista previa de consulta                                                                                                    | Ejemplo – B                                                                                                    | uscar la producció                                                                                                    | n científica de un pa                                                                                                    | ís                |
|                                           | cu = <u>spain</u>                                                                                                    |                                                                                                    |                                                                                                    |                                                                                                    |                   |
|                                           | Etiquetas de campo 💌                                                                                                    |                                                                                                    |                                                                                                    | × BORRAR BUSCAR                                                                                                    |                   |
|                                           | Booleanos : AND, OR, NOT Ex<br>Etiquetas de campo :<br>TS=Tema<br>TI=Título<br>AB=Abstract<br>AU=Autor<br>AI=Identificadores de | amples<br>SO=Títulos de publicación<br>DO=DOI<br>PY=Año de publicación<br>CF=Conferencia<br>AD=Dirección<br>OG=Afiliación | PS=Provincia/Estado<br>CU=País/Región<br>ZP=Código postal<br>FO=Entidad financiera<br>FG=Número de subvención<br>ET=Texto de financiación | UT=Número de acceso<br>PMID=PubMed ID<br>LD=Fecha del índice<br>DOP=Fecha de publicación<br>PUBL=Editorial<br>ALL=Todos los campos |                   |

#### SAME En las búsquedas de direcciones, use el operador SAME para restringir su **Buscar en el campo Dirección** búsqueda a términos que aparezcan en la misma dirección en un registro completo. Use paréntesis para agrupar sus términos de direcciones. Por ejemplo: AD=(McGill Univ SAME Quebec SAME Canada) busca registros en los que McGill University aparece en el campo Direcciones de un registro completo junto con "Quebec" y "Canada". Buscar en: Colección Principal de Web of Science ~ AD=(Portland SAME Oregon) busca registros en los que "Portland", "Oregon" u "OR" (abreviatura del estado) aparecen en el campo Direcciones de un registro. DOCUMENTOS AUTORES REFERENCIAS CITADAS Tenga en cuenta que el operador SAME funciona exactamente como AND cuando se usa en otros campos (por ejemplo, en los campos Tema y Título) y cuando los términos aparecen en el mismo registro. Por ejemplo: Dirección univ SAME murcia TS=(cat SAME mouse) devuelve los mismos resultados que TS=(cat $\sim$ AND mouse). + AÑADIR FILA Búsqueda avanzada BUSCAR × BORRAR Publicaciones de varias instituciones <sup>3</sup> Univ Politecn Cartagena, Murcia, Spain <sup>2</sup> Catholic Univ Murcia, Murcia, Spain <sup>2</sup> Univ Murcia, E-30001 Murcia, Spain Afiliación Afiliación Afiliación Universidad Politecnica de Cartagena Universidad Catolica de Murcia University of Murcia

#### Clarivate<sup>®</sup>

- Buscar en el campo Dirección
- Entender el campo Afiliación (Organización-Consolidada)
- Refinar por tipo de documento
- Entender el acceso anticipado
- Analizar los resultados
- Exportar una lista de publicaciones (las opciones y las APIs)

## ¿Qué es una afiliación en la Web of Science?

- Buscar una afiliación permite  $\bullet$ encontrar las publicaciones con las diferentes variantes de dirección
- Hay más de 14.000 afiliaciones  $\bullet$ unificadas en la Web of Science

| Organization Name: | Add | UNIVERSITY OF MURCIA                                     |                              |
|--------------------|-----|----------------------------------------------------------|------------------------------|
| Other Names        |     |                                                          | UNIV MURCIA CAMPUS ESPINARDO |
| Other Names:       |     | UNIVERSITY OF MURCIA; UNIV MURCIA; UNIVERSIDAD DE MURCIA | UNIV MURCIA CEPOAT           |
| Address:           |     | MURCIA, SPAIN                                            | UNIV MURCIA ESPANA           |
| Website:           |     | www.um.es/english/                                       | UNIV MURCIA ESPINARDO        |
| Namo Variants:     |     |                                                          | UNIV MURCIA ESPINARDO CAMPUS |
| Name variants.     | Add | 13 UNIV MURCIA                                           | UNIV MURCIA IMIB UMU         |
|                    | Add | A UNIV MURCIA                                            | UNIV MURCIA IMONCOL FDN      |
|                    | Add | ARMADA UNIV MURCIA                                       | UNIV MURCIA MURCIA           |
| e                  | Add | CAMPUS MARE NOSTRUM UNIV MURCIA                          | UNIV MURCIA SAI              |
|                    | Add | CAMPUS UNIV ESPINARDO                                    | UNIV MURCIA SCH MED          |
| con las            | Add | CLIN ANAL INTERDISCIPLINARY LAB INTERLAB UMU             | UNIV MURCIA SPAIN            |
| cción              | Add | DEPT BIOL ANIM ECOL                                      | UNIV MURCIA TECH             |
|                    | Add | EDIFICIO D UNIV MURCIA                                   | UNIV MURCIA TECNOL ALIMENTOS |
| nes                | Add | ESCUELA INFORMAT                                         | UNIV MURCIA UM               |
|                    | Add | ESPANA FAC MED MURCIA                                    | UNIV MURCIA UMU              |
| lice               | Add | FAC BELLAS ARTES                                         | UNIV MURCIAAND               |
|                    | Add | FAC BIOL                                                 | UNIV MURCIAINTERNAL MED      |
|                    | Add | FAC BIOL MURCIA                                          | UNIV MURCIAL                 |
|                    | Add | FAC CIEN MURCIA                                          | UNIV MURCIE                  |
|                    | Add | FAC CIENC MURCIA                                         | UNIV SCH MED                 |
|                    | Add | FAC CIENCIAS MURCIA                                      | UNVERSIDAD MURCIA            |
|                    | Add | FAC CIENCIAS MURCIA CSIC                                 | VAZQUEZ VET FAC MURCIA       |
|                    |     |                                                          |                              |

Etc.

## ¿Cómo se busca por afiliación?

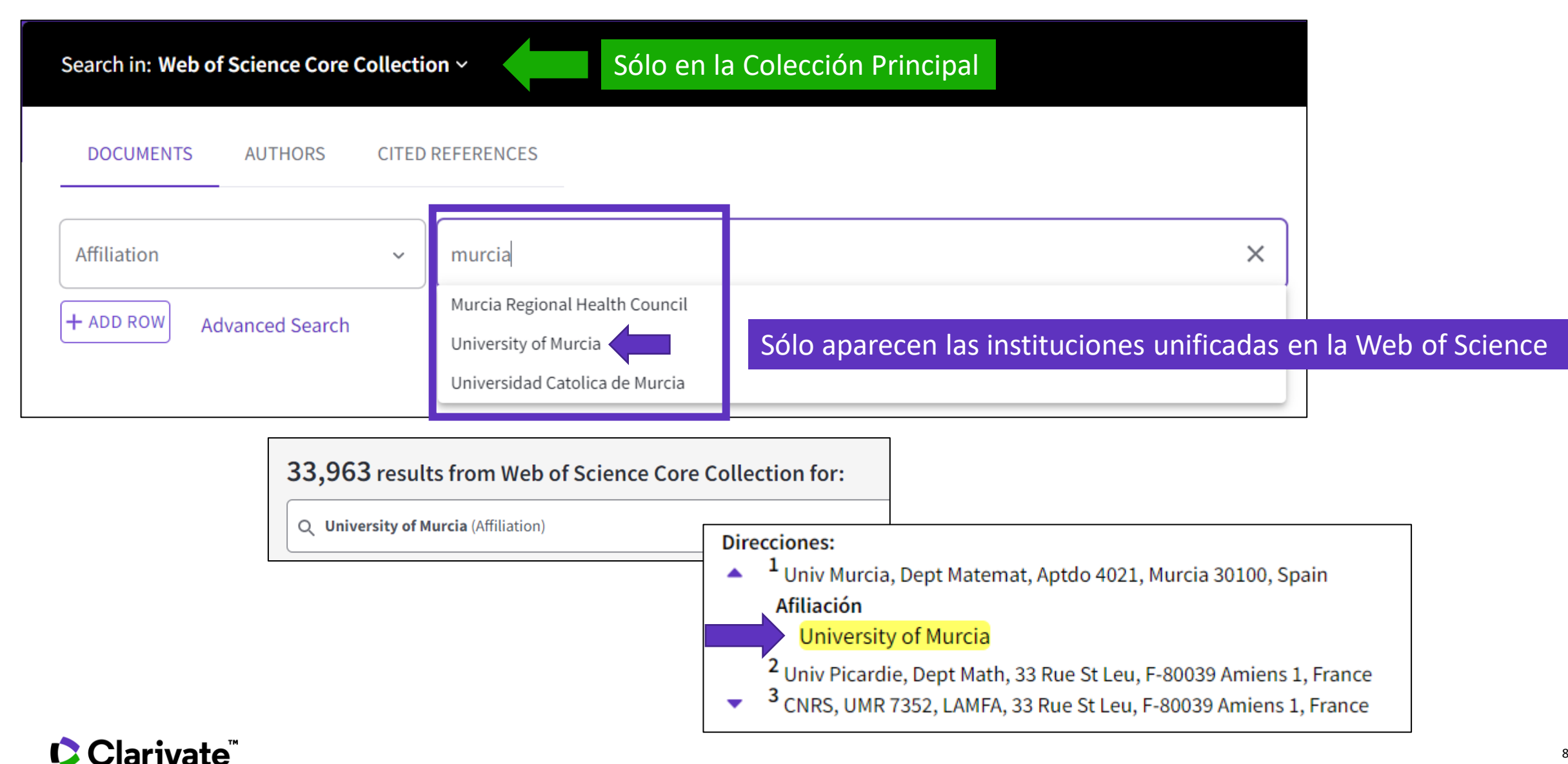

- Buscar en el campo Dirección
- Entender el campo Afiliación (Organización-Consolidada)
- Refinar por tipo de documento
- Entender el acceso anticipado
- Analizar los resultados
- Exportar una lista de publicaciones (las opciones y las APIs)

### ¿Por qué después de refinar una lista de documentos por "tipología = artículos" todavía tengo otros tipos de documentos?

#### Ejemplo

| Document Types     | ~      |
|--------------------|--------|
| Articles           | 80,902 |
| Book Chapters      | 1,557  |
| Proceedings Papers | 1,295  |
| Early Access       | 448    |
| Data Papers        | 83     |

#### Porque un documento puede estar indexado con varias tipologías

| ROUTLEDGE HANDBOOK OF POSITIVE COMMUNICATION:       |  |  |  |  |  |
|-----------------------------------------------------|--|--|--|--|--|
| HAPPINESS AND SOCIAL CHANGE                         |  |  |  |  |  |
| Book Series: Routledge Handbooks in Communication S |  |  |  |  |  |
| Pages: 167-177                                      |  |  |  |  |  |
| Published: 2019                                     |  |  |  |  |  |
| Document Type: Article; Book Chapter                |  |  |  |  |  |

Por ejemplo, los capítulos de libros están siempre indexados como artículos también

Entonces si yo solo quiero una tipología ¿cómo lo hago?

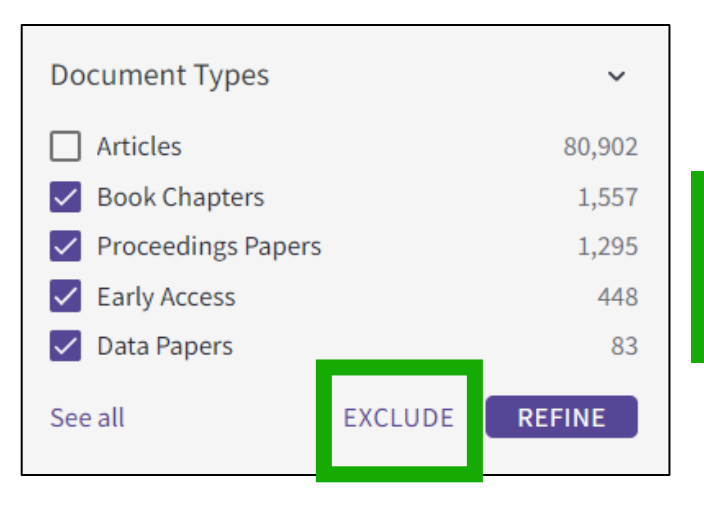

# Solución: Excluir las tipologías que no deseo

- Buscar en el campo Dirección
- Entender el campo Afiliación (Organización-Consolidada)
- Refinar por tipo de documento
- Entender el acceso anticipado
- Analizar los resultados
- Exportar una lista de publicaciones (las opciones y las APIs)

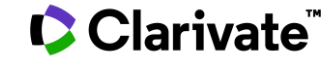

| -                                                                                                    |                                                                                   | Acceso anticipado                                                                                                    |
|----------------------------------------------------------------------------------------------------|-----------------------------------------------------------------------------------|----------------------------------------------------------------------------------------------------|
| Entender el acces                                                                                                    | o anticipado                                                                      | La función Acceso anticipado indica que un artículo se publicó electrónicamente<br>en una revista antes de asignarlo a un volumen y un número específicos. Estos<br>artículos también se conocen como "artículos en prensa" o "publicar antes de<br>imprimir", en función de la marca del editor.                                                    |
| Filtros rápidos                                                                                                    |                                                                                   | Estos artículos se pueden encontrar con antelación y están completemente                                                                                                    |
| ➡ Highly Cited Papers115➡ ♦ Hot Papers3➡ Artículos de revisión1,098                                                                                                    | Probiotic red quinoa drinks for celiacs a probiotic properties during fermentatio | nd<br>indexados, incluyendo una fecha de publicación en línea para el editor. Estos<br>artículos acumulan el número de veces que se citaron en esta fase inicial de<br>publicación, por lo que se conserva el impacto completo del artículo. También se<br>incluye la función Web of Science total, que incluye opciones de alertas y<br>exportación |
| Acceso anticipado 191                                                                                                    | <b>De:</b> Cerda-Bernad, D (Cerda-Bernad, Debora) <sup>1</sup> ; Vale             | ero-                                                                                                    |
| Image: Image: Object of the second second | Frutos, MJ (Frutos, Maria Jose) <sup>1</sup> ; Perez-Llamas, F (Pe                | erez-Llamas, Francisca) <sup>3</sup>                                                                                                    |
| Datos Asociados 425                                                                                                    | Ver identificadores Web of Science ResearcherID                                   | y ORCID (proporcionado por Clarivate)                                                                                                    |
| EXCLUIR <b>REFINAR</b>                                                                                                    | INTERNATIONAL JOURNAL OF FOOD SCIENCES AND DOI: 10.1080/09637486.2021.1921707     | NUTRITION                                                                                                    |
| The Generation of the Coup: Hondura                                                                                                    | Acceso anticipado: MAY 2021<br>Tipo de documento: Article; Early Access           | Dos tipologías mientras no haya fecha de publicación                                                                                                    |
| De: Frank-Vitale, A (Frank-Vitale, Amelia) <sup>1</sup> ; d'Aul                                                                                                    | puisson, JJM (d'Aubuisson, Juan Jose Martinez) <sup>2</sup>                       |                                                                                                    |
| Ver identificadores Web of Science Researche                                                                                                    | rID y ORCID (proporcionado por Clarivate)                                         |                                                                                                    |
| JOURNAL OF LATIN AMERICAN AND CARIBBEAN /<br>Volumen: 25 Número: 4 Página: 552-568                                                                                                    | Al bu                                                                             | iscar por año de publicación, la Web of Science busca las 2<br>as (acceso anticipado si aplica, y fecha final de publicación)                                                                                                    |
| DOI: 10.1111/jlca.12512                                                                                                    |                                                                                   |                                                                                                    |
| Publicado: DEC 2020                                                                                                    |                                                                                   |                                                                                                    |
| Acceso anticipado: NOV 2020                                                                                                    | Dos fechas y una tipología después                                                | de la publicación final                                                                                                    |
| Tipo de documento: Article                                                                                                    |                                                                                   |                                                                                                    |

Para los análisis de resultados y los informes de citas, la Web of Science utiliza la primera fecha (acceso anticipado si aplica) para evitar un doble recuento

#### ¿Como buscar sólo una de las dos fechas?

- Buscar en el campo Dirección
- Entender el campo Afiliación (Organización-Consolidada)
- Refinar por tipo de documento
- Entender el acceso anticipado
- Analizar los resultados
- Exportar una lista de publicaciones (las opciones y las APIs)

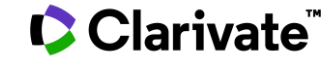

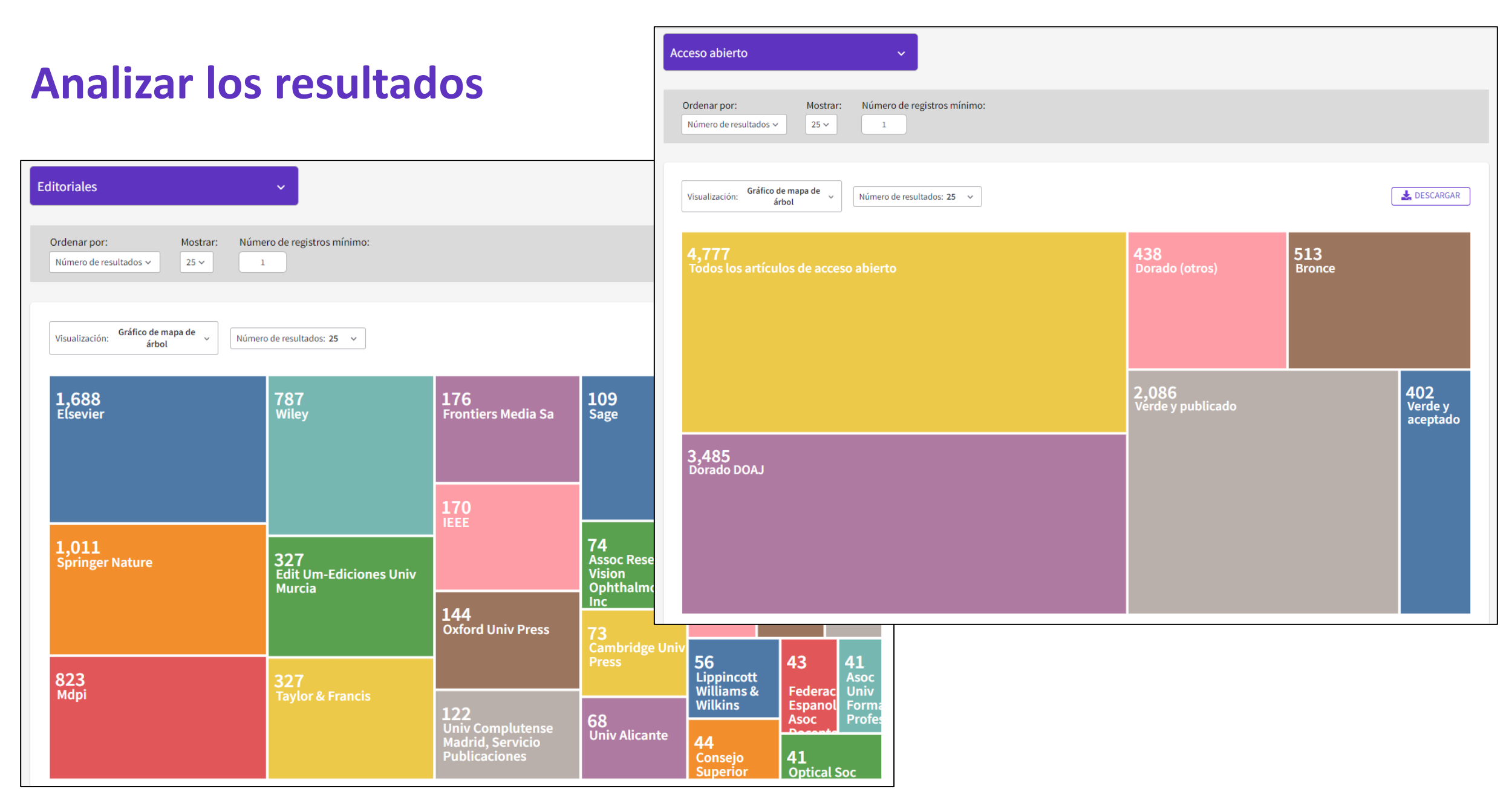

#### Clarivate<sup>™</sup>

| Analizar los resultados                                                 |                                                                             |                                                           |                                                            | Entidades financieras v                              |                  |                                                                                    |                                                                     |                                                                   |                                                                                             |                                                   |                                 |                             |
|-------------------------------------------------------------------------|-----------------------------------------------------------------------------|-----------------------------------------------------------|------------------------------------------------------------|------------------------------------------------------|------------------|------------------------------------------------------------------------------------|---------------------------------------------------------------------|-------------------------------------------------------------------|---------------------------------------------------------------------------------------------|---------------------------------------------------|---------------------------------|-----------------------------|
|                                                                         |                                                                             |                                                           |                                                            |                                                      |                  | Ordenar por:     Mostrar:     Número o       Número de resultados v     25 v     1 | le registros mínimo:                                                |                                                                   |                                                                                             |                                                   |                                 |                             |
|                                                                         |                                                                             |                                                           |                                                            |                                                      |                  | Visualización: Gráfico de mapa de v<br>árbol v                                     | resultados: 25 v                                                    |                                                                   |                                                                                             |                                                   | 4                               | LESCARGAR                   |
| Afiliaciones                                                            |                                                                             |                                                           |                                                            |                                                      |                  | <b>1,508</b><br>European Commission                                                | <b>299</b><br>Instituto De Salud Carlos<br>Iii                      | 157<br>Uk Research<br>Innovation Ukri                             | 117<br>Medical<br>Research<br>Council Uk<br>Mrc                                             | <b>112</b><br>European<br>Research<br>Council Ero | <b>111</b><br>Spanish<br>Mineco | 102<br>Junta De<br>Andaluci |
| Analizar las colab                                                      | oraciones                                                                   |                                                           |                                                            |                                                      |                  | 1,331<br>Fundacion Seneca                                                          | <b>263</b><br>Spanish Ministry Of<br>Economy And<br>Competitiveness | 156<br>United States<br>Department Of<br>Health Human<br>Services | 100<br>Spanish Mir<br>Of Science                                                            | iistry 84<br>Socia                                | pean 81<br>Spanis<br>Ministe    | sh Cancer<br>eric Resear    |
| 9,259<br>University Of Murcia                                           | 527<br>Ciber Centro De<br>Investigacion Biomedica<br>En Red                 | 278<br>Meseguer General<br>University Hospital<br>Morales | 228<br>University<br>Of<br>Barcelona                       | <b>206</b><br>University<br>Of London                | 20<br>Uni<br>D A | 631                                                                                | 174<br>Mineco                                                       | 154<br>European<br>Commission Joint<br>Research Centre            | Innovation A<br>Universities<br>94<br>Portuguese<br>Foundation<br>Science And<br>Technology | For 70                                            | Esf De<br>Econo<br>Y<br>Compo   | mia<br>etit<br>55 63        |
|                                                                         | <b>358</b><br>Universidad Catolica De<br>Murcia                             | 260<br>University Of<br>Valencia                          | 185<br>Universidad<br>Castilla La                          | De 164                                               | iten u           | Spanish Government                                                                 | 162<br>University Of Murcia                                         | 151<br>National Institutes Of<br>Health Nih Usa                   | 93<br>German<br>Research<br>Foundation                                                      | Dfg Com                                           | terio De<br>omia Y              | eder Spai                   |
| <b>1,232</b><br>Hospital Clinico Universitario Virgen<br>De La Arrixaca | 351<br>Csic Centro De Edafologia<br>Y Biologia Aplicada Del<br>Segura Cebas | 250<br>Universidad<br>Politecnica De<br>Cartagena         | Mancha<br>176<br>Ciberesp                                  | Univer<br>Of Mad                                     | ity D<br>rid E   | e Associa<br>ktremac 123 119                                                       |                                                                     |                                                                   |                                                                                             |                                                   |                                 |                             |
| 706<br>Consejo Superior De Investigaciones<br>Cientificas Csic          | 348<br>University Of Granada                                                | <b>249</b><br>Universidad Miguel<br>Hernandez De Elche    | <b>168</b><br>Centre Natio<br>De La Recher<br>Scientifique | onal 130<br>Countr<br>Crche Catalar<br>Cnrs Institut | e Of             | Institu<br>De<br>Salud<br>Carlos<br>lii                                            |                                                                     |                                                                   |                                                                                             |                                                   |                                 |                             |

### Clarivate<sup>™</sup>

## **Crear un informe de citas**

| Informe de citas            | Q University of Murcia (Afiliación)                       |              | ANALIZAR RESULTADOS                                            | CREAR ALERTA                                  |                                     |                                                                       |                                   |
|-----------------------------|-----------------------------------------------------------|--------------|----------------------------------------------------------------|-----------------------------------------------|-------------------------------------|-----------------------------------------------------------------------|-----------------------------------|
| Afinado por: Años de public | ación: 2021 or 2020 or 2019 or 2018 or 2017 X Borrar todo |              |                                                                |                                               |                                     |                                                                       |                                   |
| ♂ Copiar enlace de consulta |                                                           |              | 🕒 Expo                                                         | ortar informe completo                        |                                     |                                                                       |                                   |
| Publicaciones<br>9 259      | Artículos citantes                                        | Veces citado | Afiliaciones ~                                                 |                                               |                                     |                                                                       |                                   |
| Total                       | 2021 ~ Sin citas propias                                  | Total        | Ordenar por:Mostrar:Número de rNúmero de resultados >25 >1     | egistros mínimo:                              |                                     |                                                                       |                                   |
|                             |                                                           |              | Visualización: Gráfico de mapa de<br>árbol ~ Número de res     | ultados: 10 v                                 |                                     |                                                                       | LESCARGAR                         |
|                             |                                                           |              | 939<br>Consejo Superior De Investigaciones<br>Cientificas Csic | 692<br>Chinese Academy Of Sciences            | <b>492</b><br>Harvard<br>University | <b>491</b><br>Ciber Centro De<br>Investigacion<br>Biomedica En<br>Red | 489<br>University Of<br>Barcelona |
|                             |                                                           |              | 792                                                            | 566<br>University Of London                   |                                     |                                                                       |                                   |
|                             |                                                           |              | Centre National De La Recherche<br>Scientifique Cnrs           | <b>517</b><br>University Of California System | – 426<br>University Of Gra          | anada 398<br>Univer:                                                  | sity Of Valencia                  |
| Clar                        | ivate <sup>™</sup>                                        |              |                                                                |                                               |                                     |                                                                       |                                   |

- Buscar en el campo Dirección
- Entender el campo Afiliación (Organización-Consolidada)
- Refinar por tipo de documento
- Entender el acceso anticipado
- Analizar los resultados
- Exportar una lista de publicaciones (las opciones y las APIs)

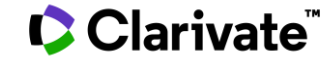

## Exportar listas de publicaciones en la Web of Science Clásica

| Selecc | ionar página  | G Exportar Agregar a la lista de regist    | os marcados                               |         | Exportar registros a Excel        |
|--------|---------------|--------------------------------------------|-------------------------------------------|---------|-----------------------------------|
|        |               | EndNote Desktop                            |                                           |         | O Todos los registros en pagina   |
| 1.     | An intelliger | EndNote Online                             | antry cranes                              |         | Registros de: 1 hasta 500         |
|        | Por: Yavuz, H | Excel                                      | Exportar hasta 500 registre               | OS      | No más de 500 registros a la vez. |
|        | MECHANICA     | Otros formatos de archivo                  | : 146 Número de artículo: 107011 Fecha de |         | Contenido del registro:           |
|        | publicación:  | Reclamación en Publons: seguimiento de las |                                           |         | Autor, Título, Fuente, Abstract   |
|        | ØS-F-X        | InCites                                    | stract 🕶                                  |         | Exportar registro completo para   |
|        |               | FECYT CVN                                  |                                           |         | tener las direcciones             |
| 2.     | Pre-classifie | RefWorks                                   | f 3D printers                             |         |                                   |
|        | Por: Zhang, S | Imprimir                                   |                                           |         |                                   |
|        | MECHANICA     | Correo electrónico                         | : 146 Número de artículo: 106961 Fecha de |         |                                   |
|        | publicación:  | Fast 5K                                    | Exportar hasta 5000 re                    | egistro | os con menos datos                |
|        | ØS-F-X        |                                            | (sólo es posible si utilizo mi c          | cuenta  | personal – Iniciar sesión)        |

- Se descarga un archivo "savedrecs.txt"
- Abrir un hoja de calculo en blanco en Excel
- Seleccionar "Data" en el menú de arriba y "From Text/CSV" para convertir el archivo .txt en .xlsx

#### Clarivate<sup>™</sup>

## **Exportar listas de publicaciones EN LA NUEVA WEB OF SCIENCE**

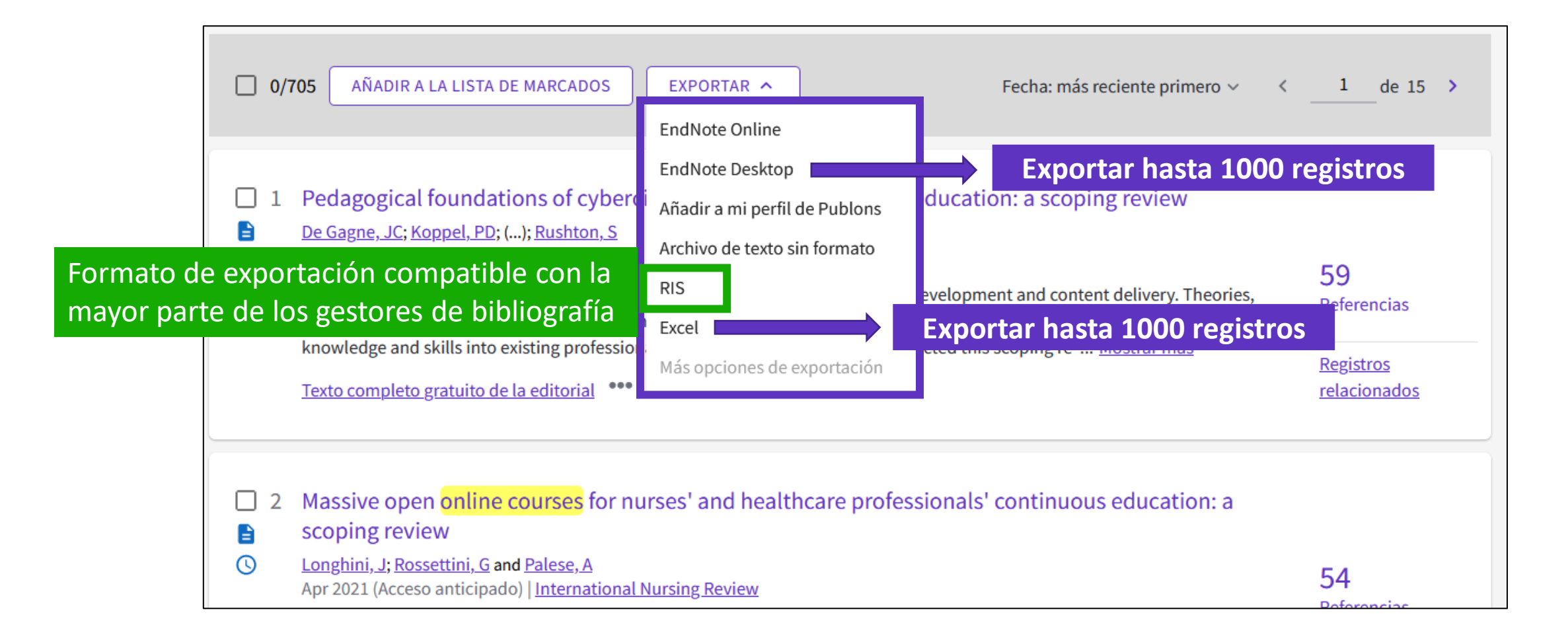

**Information about APIs** 

https://clarivate.com/webofsciencegroup/solutions/xml-and-apis/

| Source: Web of Science                                                                                                    |                                                                                                    |                                                                                                    |  |  |  |  |
|----------------------------------------------------------------------------------------------------|----------------------------------------------------------------------------------------------------|----------------------------------------------------------------------------------------------------|--|--|--|--|
| Article Match Retrieval<br>(AMR)<br>free                                                                                                    | Web of Science API Lite<br>free                                                                                                    | Web of Science API<br>Expanded<br>subscription                                                                                                    |  |  |  |  |
| A publication matching API that<br>enables real-time Web of<br>Science bibliographic search to<br>update citation counts in batch<br>mode or real time, along with<br>producing links back to Web of<br>Science for further discovery<br>and analyses. | A responsive API that supports<br>rich searching across the Web<br>of Science Core Collection to<br>retrieve core article metadata.<br>This service provides a great<br>way to reuse Web of Science<br>data both internally and<br>externally to enhance<br>institutional repositories and<br>research networking systems<br>with best-in-class data. | A robust and comprehensive<br>API that delivers deep detail<br>into the most valuable<br>publication and citation<br>information found in the Web<br>of Science Core Collection.<br>Includes everything in the Web<br>of Science Lite API plus<br>additional metadata, such as<br>author, affiliations, identifiers<br>and funding data. |  |  |  |  |

#### Clarivate<sup>™</sup>

## Web of Science API data fields

For Web of Science Core Collection; may vary for other databases

Bold = available for public display

| WoS AMR                                                                                                    | WoS API Lite                                                                                                    | WoS API Expanded                                                                                                    |
|----------------------------------------------------------------------------------------------------|----------------------------------------------------------------------------------------------------|----------------------------------------------------------------------------------------------------|
| <ul> <li>Times Cited</li> <li>Source URL</li> <li>PMID</li> <li>Citing Articles URL</li> <li>UT (Unique Identifier)</li> <li>Related Records (URL)</li> </ul> * Times Cited can be shown but cannot be harvested, aggregated or manipulated. Unlimited records | <ul> <li>UT (Unique Identifier)</li> <li>Authors</li> <li>Author Keywords</li> <li>Document Type</li> <li>Title</li> <li>Issue</li> <li>Pages</li> <li>Publication Date</li> <li>Source Title</li> <li>Volume</li> <li>DOI</li> </ul> | <ul> <li>WoS API Lite fields</li> <li>Abstract</li> <li>Article Number</li> <li>Author variant names (full<br/>and WoS abbrev)</li> <li>Author Address/Affiliation</li> <li>Author to Address linkage</li> <li>Organization Enhanced</li> <li>Reprint/Corresponding<br/>Author and Address</li> <li>Author Order Number</li> <li>ORCID ID</li> <li>Funding Text</li> <li>Grant Agencies</li> <li>Group Author</li> <li>Group Author</li> <li>Hanguage</li> <li>Publisher</li> <li>Citing Articles</li> <li>Cited References</li> <li>DOAJ Title flag</li> </ul> |
| download                                                                                                    | • ISSN                                                                                                    | <ul> <li>ResearcherID</li> <li>Subject Category</li> <li>PMID</li> <li>LIMITED records download as per<br/>YOUR SUBSCRIPTION</li> </ul>                                                                                                    |
|                                                                                                    | Unlimited records<br>download                                                                                                    | <ul> <li>Book Author/Group Author</li> <li>Book Series</li> <li>Conference Title</li> </ul>                                                                                                    |

Editor

٠

## Accessing our data

Raw Data – Expert Users: Greatest Autonomy, Large and/or Complex Analyses

APIs – "Power" Users: Greater Search and Analytic Autonomy

> WOS Platform – General Users: Basic Search and Analysis

The Raw Data can be loaded into databases, linked with other data sources, and used for the largest and most intricate analyses - utilising a complete set of the data partitioned on years and editions

APIs can be used by more savvy users to do more involved search and analysis, as well as to self serve full record data in smaller batches, and facilitate integration with other systems

Web of Science platform can be used by the lay user for basic search and analysis, as well as export of the smallest sets of data in the least structured format editions

All three levels applicable at any organization, to get the most out of the dataset and maximize efficiency, access and insight.

• Different elevation levels provide flexibility relative to expertise and user cases.

#### Clarivate

٠

Large

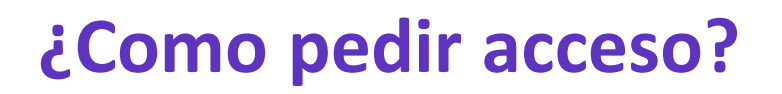

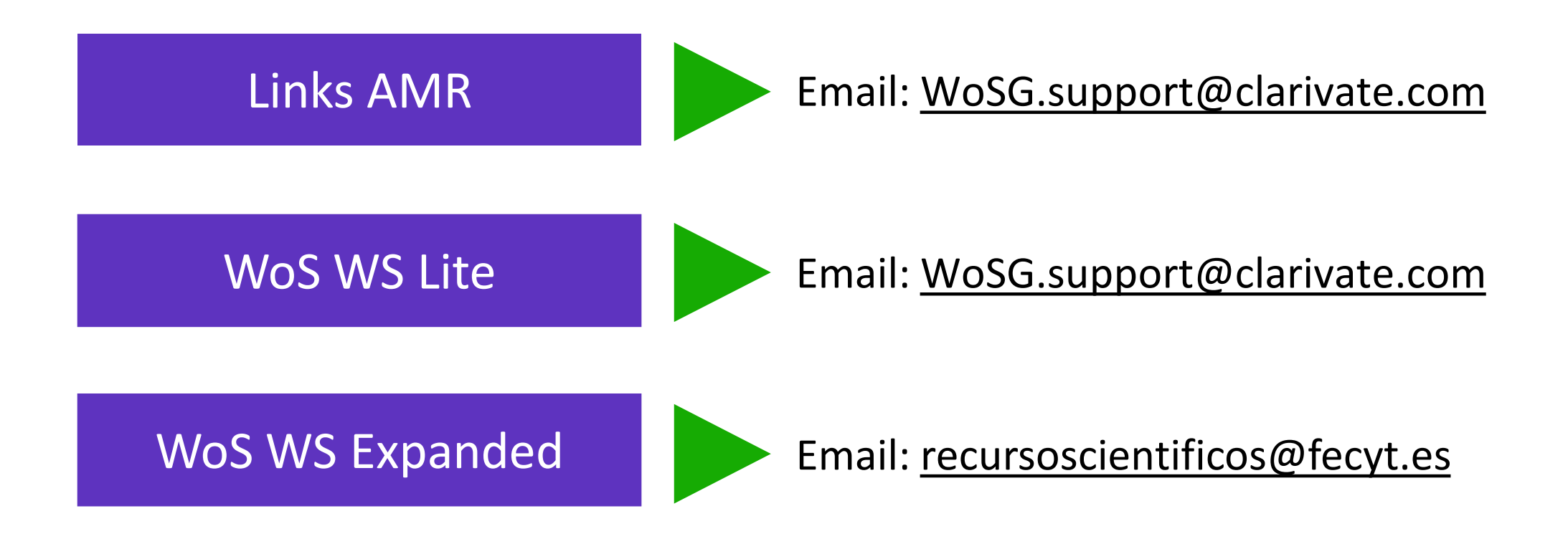

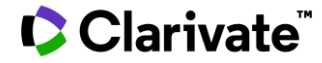

Guía de acceso Web of Science™ | InCites Benchmarking & Analytics™ | Journal Citation Reports™

#### Getting access to a Clarivate API

May 2021

#### 1 Sign up for the portal

Potential users can register their interest in an API via the Developer Portal (https://developer.clarivate.com/).

If you already have a Clarivate account you can sign-in directly, otherwise create a new account.

#### 2 Get started

Once you have an account tell us more about your application.

#### Register and view your application Tel the API Portal which application you are on. You'll need to register the application be register the application be

Register

#### 3 Register your new application

Give your application an ID and a name and provide a description. Let us know how the application will be used. Providing comprehensive information will expedite your request.

| Registers new Applicatio                                                                                                    | ~                                                                                                    |                                                                                                    |                                                                 |
|----------------------------------------------------------------------------------------------------|----------------------------------------------------------------------------------------------------|----------------------------------------------------------------------------------------------------|-----------------------------------------------------------------|
| Application ID:                                                                                                    |                                                                                                    | If our support team ha                                                                                                    | ave asked                                                       |
| citation_reporting                                                                                                    |                                                                                                    | you to register your an                                                                                                    | oplication                                                      |
| Application the must be at towards                                                                                                    | as, and the only contain the following characterist is 1. The                                                                                                    | you to register your up                                                                                                    | spincation                                                      |
| Application Hame:                                                                                                    |                                                                                                    | let them know once ve                                                                                                    | ou have                                                         |
| Otation Reporter                                                                                                    |                                                                                                    |                                                                                                    |                                                                 |
| Anuman readable-description/nem                                                                                                    | of the processplication, e.g. My-become-hpplication-                                                                                                    | completed this registr                                                                                                    | ation                                                           |
| Application Description:                                                                                                    |                                                                                                    |                                                                                                    |                                                                 |
| The Application Description Net on<br>this Related and in presenting time<br>1 are building a tool to assess t                                                                                                    | released to produce electronic details allocal your application of the produce of the produced by the research inst                                                                                                    | main room, instading any relevant VIPLs. If you are subscripting to an APP that no<br>fulfilm, it will use character occurts and other details obtained by the MP                                                                 | avies sponveis, sonokting<br>1. This wittles available on       |
| The Application Description feed on<br>the failed affile presenting free<br>fairs building a tool to easier out<br>our instance and selected cetal<br>Gleat. Type:                                                                                                    | mbuyed to provide addressed details along any option<br>the impact of perpans produced by the research and<br>to im-contrast, public internet progen.                                                                                                    | much resp. Instacting any relevant URLs. If you are advanting to an AP that to<br>below, it will use citation counts and other details obtained by the AP                                                                         | silar opmels, respiring<br>1. This wittle available or          |
| The deployed or Description feel on<br>the last will add processing from<br>the buildings tooth-addeed<br>our instance and selected detail<br>Blade: Single Prace Applications<br>for the help open of destingtion.                                                                                                    | intervent to previou administrational power opposed<br>the impact of papers produced by my measurch test<br>to on our outward, public intervet pages.                                                                                                    | more real, holding any relevant URL II you are advanting to an AM Rama<br>Anton, it will use chicker counts and other details obtained by the AM                                                                                  | gans opmas, sorping<br>t. The wittle evaluation of              |
| The Application Description feel for<br>their buildings about a seasons<br>out instance and selected is an<br>discret. Type:<br>Database discrete and selected<br>description.<br>The applications will see CO<br>Pergenter Application<br>Process sensitive, seas APPlicates                                                                                                    | Intervent in proven settinger divises allevel and applications for the register of produces along any settinger the restrict and any settinger of the restrict and any settinger restrict program.<br>The restrict and any setting of the restrict program of the restrict program of the restrict program of the restrict program of the restrict and any setting of the restrict program of the restrict program of the restri | nn en seu, snadig er, nevent VRL fijne en skenning hei Amferte<br>huns, i vet an offste ostate and the desk-strated by the Am<br>no. 1 e. sellg vetfetetig<br>Make 1015 The application vetro.                                    | sales spinule, simplify                                         |
| The equiparties theoryten had one<br>that equiparties to the end of the end<br>that to bottly a to the end of the end<br>of the end of the end of the end<br>of the end of the end of the end<br>of the end of the end of the end<br>of the end of the end of the end<br>of the end of the end of the<br>end of the end of the end<br>of the end of the end of the<br>end of the end of the end<br>of the end of the end of the<br>end of the end of the end of the<br>the end of the end of the end<br>of the end of the end of the end<br>of the end of the end of the end<br>of the end of the end of the end<br>of the end of the end of the end of the<br>end of the end of the end of the end<br>of the end of the end of the end of the<br>end of the end of the end of the end of the<br>end of the end of the end of the end of the<br>end of the end of the end of the end of the end of the<br>end of the end of the end of the end of the end of the<br>end of the end of the end of the end of the end of the<br>end of the end of the end of the end of the end of the<br>end of the end of the end of the end of the end of the<br>end of the end of the end of the end of the end of the<br>end of the end of the end of the end of the end of the end of the<br>end of the end of the end of the end of the end of the end of the<br>end of the end of the end of the end of the end of the end of the<br>end of the end of the end of the end of the end of the end of the<br>end of the end of the end of the end of the end of the end of the<br>end of the end of the end of the end of the end of the end of the<br>end of the end of the end of th | Intervent for provide administration device administration<br>the operation of produces by the transmission of the operation of the operation of | non may seading up research URLs. If you as a seasoning is a shift faith<br>actus, it will are closed occurs and other instants attained by the AP<br>enc. i.e., uning reflected<br>place SISE The September - series<br>instance | same reprinter, concerning<br>I. This without available on<br>t |

#### 4 Choose your API

Once you have registered your application, select the API you would like to use with the **view API** link. If you are unsure which API to select, please let us know.

#### Citation Reporter

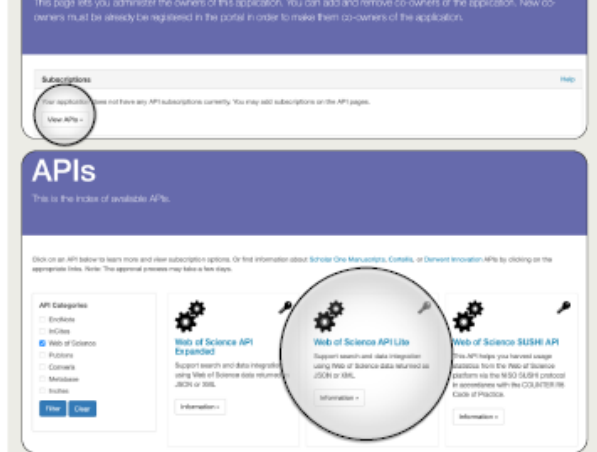

#### Ready to go

Once we have reviewed your request and confirmed an appropriate subscription, we will send you a confirmation email including your access credentials.

You can also manage your subscriptions and access details via the Developer Portal at any time.

#### **Citation Reporter**

This page lets you administer the owners of this application. You can add and remove co-owners of the application. New o owners must be already be registered in the portal in order to make them co-owners of the application.

| 1 | Subscriptions       |                           |                    |        |                                       |
|---|---------------------|---------------------------|--------------------|--------|---------------------------------------|
|   | Your application it | us the following API subs | reptore:<br>Traded | Second | Neurois JAPI Kap or Glavel (O/Second) |
|   | weeks               | leyadh                    |                    |        | 8                                     |
|   |                     |                           |                    |        |                                       |

#### 5 Subscribe to your API

Our APIs provide a convenient and practical way to access our data. If you have a specific use case, we advise you to contact your representative before registration.

Once you have selected the API for your application, click subscribe to continue.

| API Extings                                                                                                    |                                         |                                                                                                    | Note the                                                                                                    | Note the subscribe link re-<br>quires Clarivate approval –<br>you do not see this option, le<br>your Clarivate contact know                                                                                                    |  |  |
|----------------------------------------------------------------------------------------------------|-----------------------------------------|----------------------------------------------------------------------------------------------------|----------------------------------------------------------------------------------------------------|----------------------------------------------------------------------------------------------------|--|--|
| APIDEL<br>https://www.api.electrois                                                                                                    | .com/apit/sone12                        | 11.0                                                                                                    | you do n<br>your Cla                                                                                                    |                                                                                                    |  |  |
| Description ¥                                                                                                    |                                         |                                                                                                    | -                                                                                                    |                                                                                                    |  |  |
| Web-of Science API Lite                                                                                                    |                                         |                                                                                                    |                                                                                                    |                                                                                                    |  |  |
| Support Search and Units response                                                                                                    | in using two sits                       | Science data no                                                                                                    | unet as JRDN or 204. This API supports simp                                                                                                    | is searching across the Neb of Science to retrieve core                                                                                                    |  |  |
| ten-level metacata.                                                                                                    |                                         |                                                                                                    |                                                                                                    |                                                                                                    |  |  |
| Also to propose state reaction types to                                                                                                    | a survivor of the                       | for any to re-                                                                                                    | show our propert shower to a fit and to get                                                                                                    | inter incovery and research address. The contraction                                                                                                    |  |  |
| agreement will govern the terms of v.                                                                                                    | THE R. P. LEWIS CO., MICH. MICH.        | DOWNER OF ALL                                                                                                    | ec-mouwer to-data (ry terrie ar clefaceaee, tryoff)                                                                                                    | ng, and the depth) will differ from aper to user.                                                                                                    |  |  |
| agreement will govern the terms of it.<br>By requesting predentials, you agree                                                                                                    | ris adhers in this                      | perial's Terra-                                                                                                    | ic access to data (in terms of categories, throtto<br>of Use,                                                                                                    | ng, and the depth) will differ from aper to user.                                                                                                    |  |  |
| agreement will pream the terms of a<br>By requesting predentials, you agree<br>Related documentation:                                                                                                    | r to acthere to this                    | perial's Terres                                                                                                    | c acone to detailly terrie of Cateloneee, throtto<br>of Use,                                                                                                    | ng, and the depicty will differ from aperits user.                                                                                                    |  |  |
| agreement will povers the terms of a<br>By requesting encoderfields, you agree<br>Related documentation:<br>+ Coole samples (SBPAA)                                                                                                    | r to achieve to this                    | perial's Terra o                                                                                                    | e access to data (yrberne a' catacoses, tivotto<br>of Use,                                                                                                    | ng, and the depth) with differ from asser to user.                                                                                                    |  |  |
| apresentent will gewein the terms of v.<br>By requesting encodentials, you agree<br>Related documentation:<br>= Coste samples (CBPAA)<br>= Data Holgatton<br>= Carden Anadrée Linicalde                                                                                                    | r in acharu in this                     | perial's Terrai                                                                                                    | ic account to late on terms of Cataloguese, throtto<br>of Use,                                                                                                    | ng, and the depth wit after hors are to user.                                                                                                    |  |  |
| agreement wit govern the terms of v<br>Ry requesting-moderfuls, you agree<br>Related documentation:<br>Coste second<br>Coste second<br>Coste second                                                                                                    | an la rocana o                          | partial's Terrar                                                                                                    | in anzana to bakk (yi terris di Caldidaee, Troffs                                                                                                    | ng, and the depth with sther horn seen to user.                                                                                                    |  |  |
| agreement will geven the terms of v<br>Sy requesting emokentials, your agree<br>Related accurations:<br>= Dark samples (DBHA)<br>= Dark histopiacion<br>= Dark histopiacion<br>= Dark histopiacion<br>Menti Disaggier dativities +<br>Applications                                                                                                    | in a na marana a                        | periol's Terrar                                                                                                    | is account to induly theme of californian, fixed                                                                                                    | ng, and the algobile of allow here as we to user.                                                                                                    |  |  |
| agreement will geven the terms of r<br>By requesting condenside, you reput<br>Heldood documentation:<br>• Carlos servation (2014Ac)<br>• Danie sarogation<br>• Danie Mangatrion<br>• Danie Mangatrion<br>• | n o neen o<br>is adhers in this<br>Paer | perior a tenue<br>perior a Terrare                                                                                                    | a cannot be definition of California, Protect<br>II Use.<br>All'II Key (Insulty Xing Cary)                                                                                       |                                                                                                    |  |  |
| spennet al gover the bins of the provided system of the bins of the bins of th                                                                                                    | Pan<br>Pan<br>                          | Downed one of                                                                                                    | a content for data (yr tenne o'r Salaconne, Prychol<br>d Usa,<br>Alf Rog (Insulter 'X Say (Stry))<br>Agyliadar conently wit adoutbad                                             |                                                                                                    |  |  |
| Ageneted will grown the terms of the terms of terms of the terms of terms of terms                                                                                                    | Plan<br>Plan<br>                        | Source of the second second se | a conten fo data (yr tenne o' Calicone, Protei<br>d Clas.<br>Adri Kog (trautine 'X fig (Stig))<br>Algelatatier currently wit autostited<br>Algelatatier currently wit autostited |                                                                                                    |  |  |
| Agenerating generating and the terms of the terms of terms of terms of                                                                                                    | Pan<br>                                 | Source to the second second se | An Key (Insule X.Ap.Exp) An Key (Insule X.Ap.Exp) Application currently of advantated Application currently of advantated                                                        | la, and the applied with the fact and the accuracy<br>for the second second se |  |  |

#### 6 Confirm your subscription

If you already have an appropriate subscription your entitlement may take up to two days to process.

If you do not have the appropriate subscription to access the selected API, Clarivate will contact you with further details.

| Subscribe to Web of Science API Lite                                                                                             |               |                                                                                                    |                 |  |  |  |
|----------------------------------------------------------------------------------------------------|---------------|----------------------------------------------------------------------------------------------------|-----------------|--|--|--|
| Nease select which plan you want to subscribe to the current API with. Some plans may need manual approval by an<br>introductors |               |                                                                                                    |                 |  |  |  |
|                                                                                                    |               |                                                                                                    |                 |  |  |  |
|                                                                                                    |               |                                                                                                    |                 |  |  |  |
|                                                                                                    |               |                                                                                                    |                 |  |  |  |
| (ppli                                                                                                    | cation        | 'Citation Reporter'                                                                                                    |                 |  |  |  |
| pecify a                                                                                                    | inich plan y  | to want to subscribe to far the selected application.                                                                                                    |                 |  |  |  |
| Secut                                                                                                    | Piere<br>Nome | Description                                                                                                    | Heeds<br>Appnov |  |  |  |
| _                                                                                                    | Seried        | Use the Web Services according to the terms of your institution's contrast. The analysis content juditions, years, etc.) and the different on the agreement letterer pay and Clarivite Analysis. | Yes             |  |  |  |
|                                                                                                    | N             |                                                                                                    |                 |  |  |  |
| Labor                                                                                                    | ~ )           |                                                                                                    |                 |  |  |  |

24

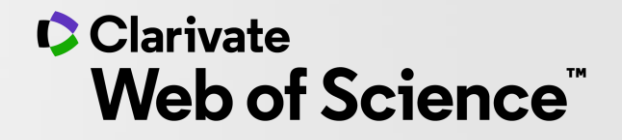

# Gracias

© 2020 Clarivate. All rights reserved. Republication or redistribution of Clarivate content, including by framing or similar means, is prohibited without the prior written consent of Clarivate. Clarivate and its logo, as well as all other trademarks used herein are trademarks of their respective owners and used under license.

-